wlan接入 wlan安全 **宋斌** 2011-08-09 发表

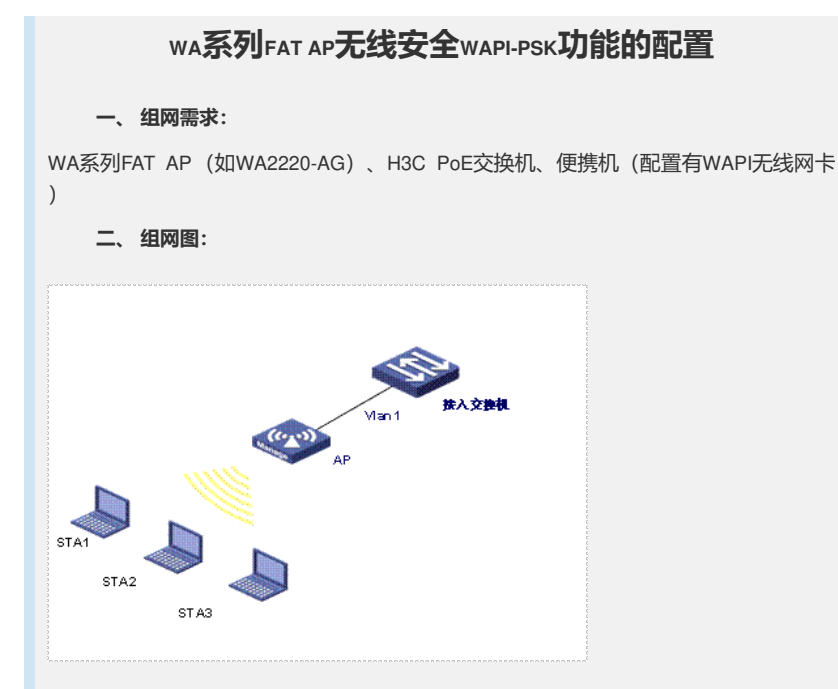

## 三、特性介绍:

0

WAPI是无线局域网鉴别和保密基础结构的英文术语WLAN Authentication and Privacy Inf rastructure的首字母缩写。这是中国具有自主知识产权的802.11无线局域网络的用户身份认证和数据报文加解密的标准。

本特性提供了基于预共享密钥的用户认证方式。对于数据报文,该标准采用了WPI-SM S4算法,分别对单播和组播(或广播)报文加解密。从而提供了全面的用户身份认证和数据报文加解密的功能。WAPI既可以应用到小型无线网络,也应用于大规模部署的无线网络。预共享密钥认证方式,提供一种简单的不需要专门认证服务器的认证机制

```
四、 配置信息:
#
version 5.20, Release 1115
#
sysname H3C
#
 domain default enable system
#
telnet server enable
#
port-security enable
#
vlan 1
#
vlan 100
#
domain system
 access-limit disable
 state active
 idle-cut disable
 self-service-url disable
#
local-user admin
 password simple h3capadmin
 service-type telnet
 level 3
#
```

```
11a mandatory-rate 6 12 24
      11a supported-rate 9 18 36 48 54
      11b mandatory-rate 1 2
      11b supported-rate 5.5 11
      11g mandatory-rate 1 2 5.5 11
      11g supported-rate 6 9 12 18 24 36 48 54
     #
     wlan service-template 1 wapi
     ssid wapi1
     authentication-method open-system
     service-template enable
     #
     interface NULL0
     #
     interface Vlan-interface1
     ip address 192.168.1.10 255.255.255.0
     #
     interface Ethernet1/0/1
     port link-type trunk
     port trunk permit vlan all
     #
     interface WLAN-BSS1
     port-security port-mode wapi
     wapi authentication method psk
     wapi psk pass-phrase simple 12345678
     wapi usk lifetime 20000
     wapi msk-rekey method time-based 20000
     #
     interface WLAN-Radio1/0/1
     #
     interface WLAN-Radio1/0/2
     service-template 1 interface wlan-bss 1
     #
     user-interface con 0
     user-interface vty 0 4
     user privilege level 3
     set authentication password simple ts-ywrj
     #
     return
     五、主要配置步骤:
#使能端口安全功能,并配置接口WLAN-BSS1的端口安全模式为WAPI模式。
     [AP] port-security enable
     [AP] interface wlan-bss 1
     [AP-WLAN-BSS1] port-security port-mode wapi
# 在接口WLAN-BSS1上配置WAPI采用预共享密钥鉴别方式,预共享密钥为12345678,
并配置单播密钥和组播密钥的更新时间。
```

wlan rrm

```
[AP-WLAN-BSS1] wapi authentication method psk
[AP-WLAN-BSS1] wapi psk pass-phrase simple 12345678
[AP-WLAN-BSS1] wapi usk lifetime 20000
[AP-WLAN-BSS1] wapi msk-rekey method time-based 20000
[AP-WLAN-BSS1] quit
```

#创建类型为WAPI的服务模板1,配置其SSID为wapi1,并使能该服务模板。

[AP] wlan service-template 1 wapi [AP-wlan-st-1] ssid wapi1 [AP-wlan-st-1] service-template enable [AP-wlan-st-1] quit

#将WLAN-BSS接口与服务模板绑定。

```
[AP] interface wlan-radio1/0/2
[AP-WLAN-Radio1/0/2] service-template 1 interface wlan-bss 1
六、结果验证:
```

| 本例中采用西电捷通客户端进行验证:                                                       |  |  |  |  |  |  |
|-------------------------------------------------------------------------|--|--|--|--|--|--|
| 在配置WAPI的无线网卡之前,首先应当正确的安装网卡驱动。                                           |  |  |  |  |  |  |
| 1、当西电捷通的无线网卡正确安装后,可以点击其专用的无线管理软件。在下面"参数设置"的界面中,选择"改变设置"后,更改"网络SSID"对话框。 |  |  |  |  |  |  |
| ▶ 西电捷通无线控制安全管理软件                                                        |  |  |  |  |  |  |
| 链接状态 参数设置 安全管理   关于                                                     |  |  |  |  |  |  |
| Fighassid                                                               |  |  |  |  |  |  |
| 网络模式 基础结构 一                                                             |  |  |  |  |  |  |
| 无线模式. GB 15629.1104 💌                                                   |  |  |  |  |  |  |
|                                                                         |  |  |  |  |  |  |

| 线模式     | GB 15629.1104 | <b>_</b> |
|---------|---------------|----------|
| 5电模式    | 关闭节电          | •        |
| 前道选择    | 6             | 7        |
| 改变设置(C) | 高级(4)         | 更新设置①    |
|         |               | 关闭(2)    |

F

图1 西电捷通无线网卡参数设置

2、正确填入"网络SSID"后,点击"更新设置"。然后,在"安全管理"界面中选择"鉴别模式"为"共享密钥"。

| 当前状态  |                     |      |   |
|-------|---------------------|------|---|
|       | 认证成功:链路数            | 据已加密 |   |
| 安全设置一 |                     |      |   |
| 鉴别模式  | 证书鉴别                |      | 7 |
| ~     | <b>证书鉴别</b><br>共享密钥 |      |   |

图2 西电捷通无线网卡安全设置

3、然后在弹出的"共享密钥配置"对话框中,输入密码12345678后,单击<确定>。

| 字密钥配置            |                         |
|------------------|-------------------------|
| 共享密钥类型 ASCII码字符  |                         |
| 用户共享密钥           |                         |
|                  | 取消                      |
|                  | 图3 西电捷通无线网卡共享密钥配置       |
| 至此,WAPI无线客户端就可以成 | 成功接入采用WAPI-PSK安全模式的SSID |